### INSTRUCCIONES PARA DESCARGAR BOLETINES 2020

COLEGIO SAN JOSE DE CALASANZ - CHIA

## Ingrese a la pagina Institucional y de click en el icono de Master2000:

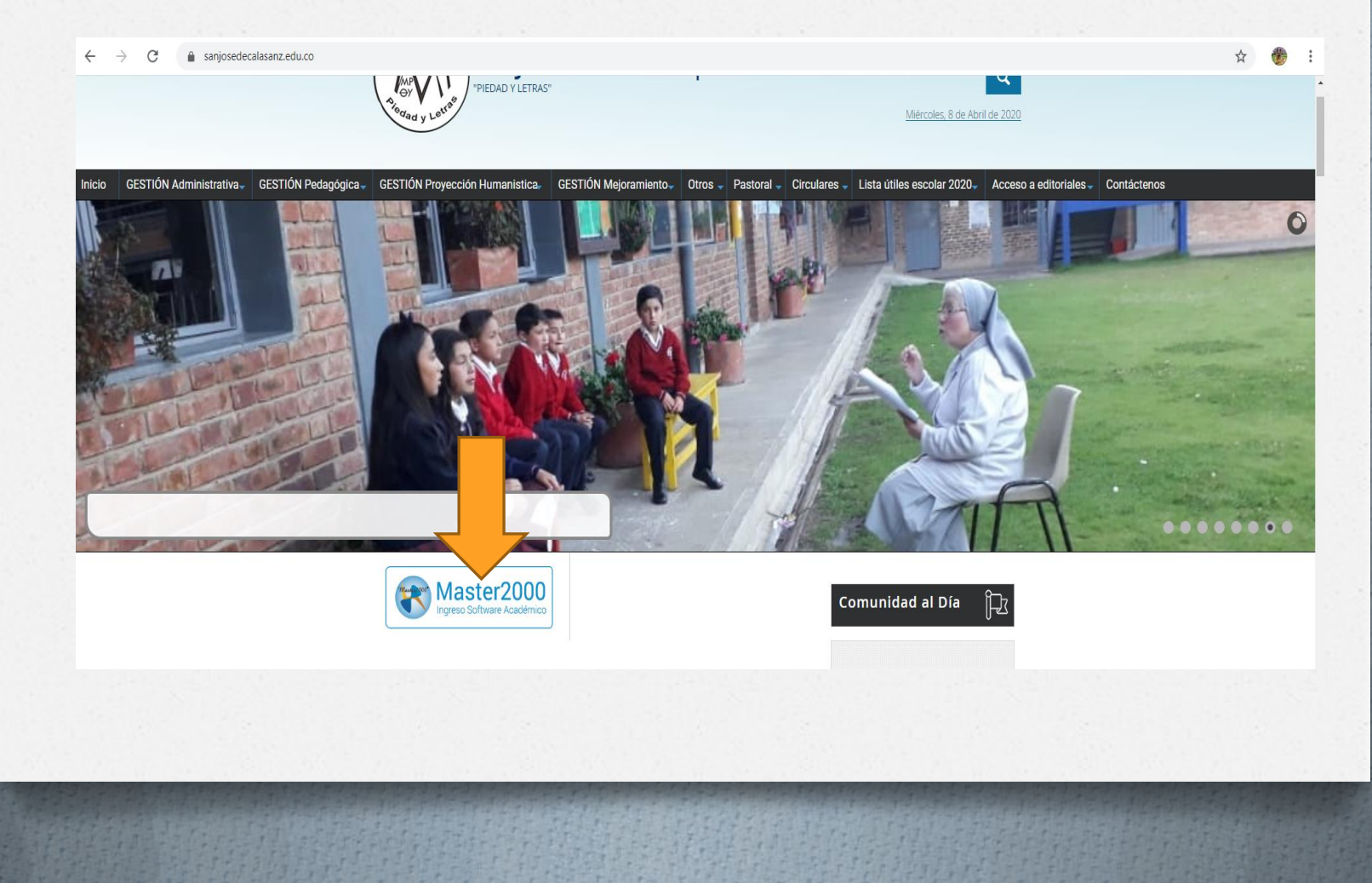

### Seleccione el Modulo de "Sistema Académico" e ingrese por el perfil de "Estudiante".

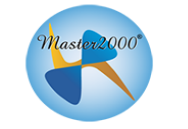

#### Master2000 - Software Académico

COLEGIO SAN JOSE DE CALASANZ (CHIA)

Seleccione el sistema al que desea ingresar:

| Sistema Académico                               | Costos Educativos                |
|-------------------------------------------------|----------------------------------|
| Seleccione el tipo de usuar                     | rio: Seleccione el tipo de usual |
| Seleccionar                                     | Seleccionar                      |
| Seleccionar<br>Rector(a)<br>Coordinador(a)      | ENTRAR                           |
| Secretaria(o)<br>Docente<br>Orientación escolar |                                  |
| Estudiante                                      |                                  |
| Acudiente<br>Administrador de evaluacion        | nes                              |

Al ingresar por primera vez, el usuario y la contraseña será el número de documento del Estudiante, pulse "Acceder".

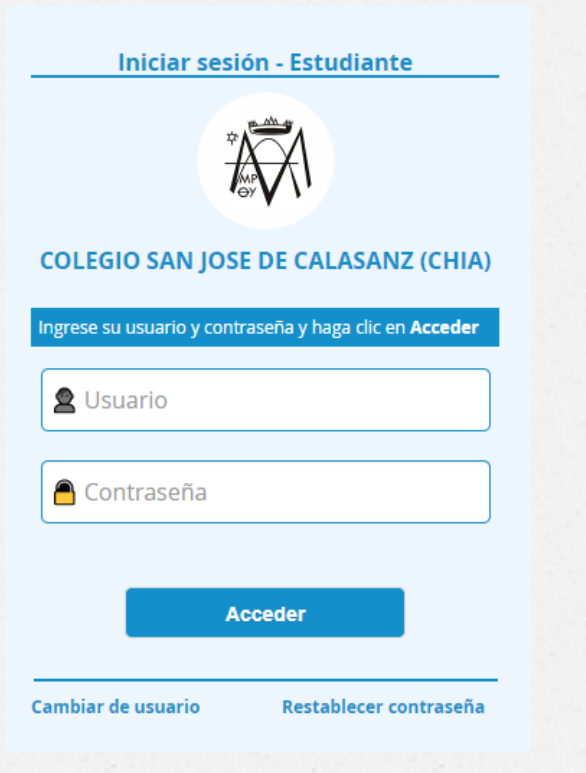

## El sistema le pedirá que confirme un correo electrónico, regístrelo y de click en "Confirmar".

| restablecer su contraseña en caso de olvidarla, es necesario<br>que valide su correo electrónico. |
|---------------------------------------------------------------------------------------------------|
| G Confirmar correo con Google                                                                     |
| f Confirmar correo con Facebook                                                                   |
| O con correo personal                                                                             |
| Ingrese su correo                                                                                 |
| Confirme su correo                                                                                |
| No soy un robot                                                                                   |
|                                                                                                   |

Se habilitará la siguiente ventana, para el cambio de Contraseña, ingrese los datos y recuérdela para sus próximos ingresos, pulse en "Cambiar"

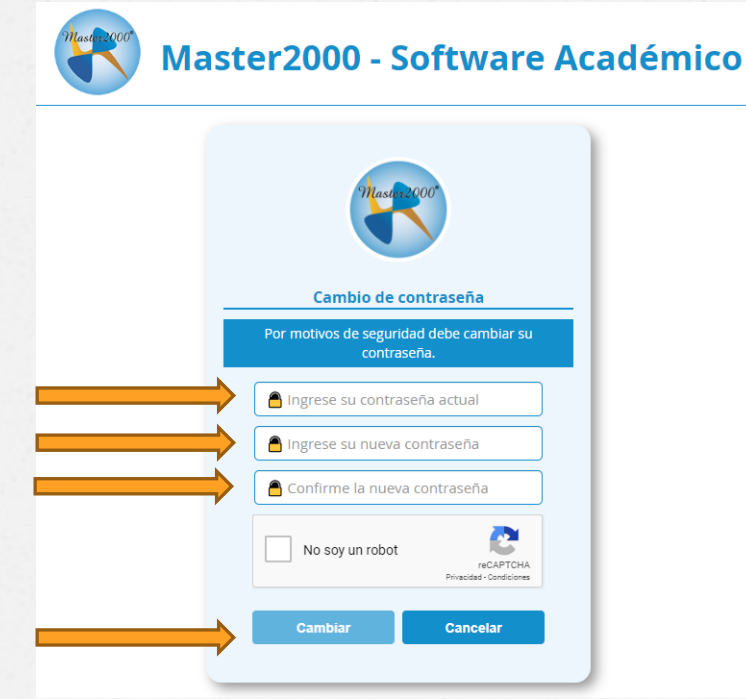

#### En este panel, Ingrese a la pestaña "Boletín"

| Archivo Usuario |                                                                                                    |          |
|-----------------|----------------------------------------------------------------------------------------------------|----------|
|                 | Masture Panel Estudiante                                                                                                    | n 🗠      |
|                 | COLEGIO SAN<br>MUN SE DE CALASANZ<br>Io De CHIA<br>Estudiante: FU ITO PEREZ<br>Matrícula: x: - Grupo: 00000<br>42517 0365 - 2020 |          |
|                 | Seguimiento Boletín Hoja de vida   Inasistencia Distribución de tiempo Diario de campo   Cambio de año Cerrat sesión             | Manuales |
| -               | Mensajes Master2000 0                                                                                                    |          |
|                 |                                                                                                    |          |

# Seleccione el Periodo a Consultar y de click en "Aceptar"

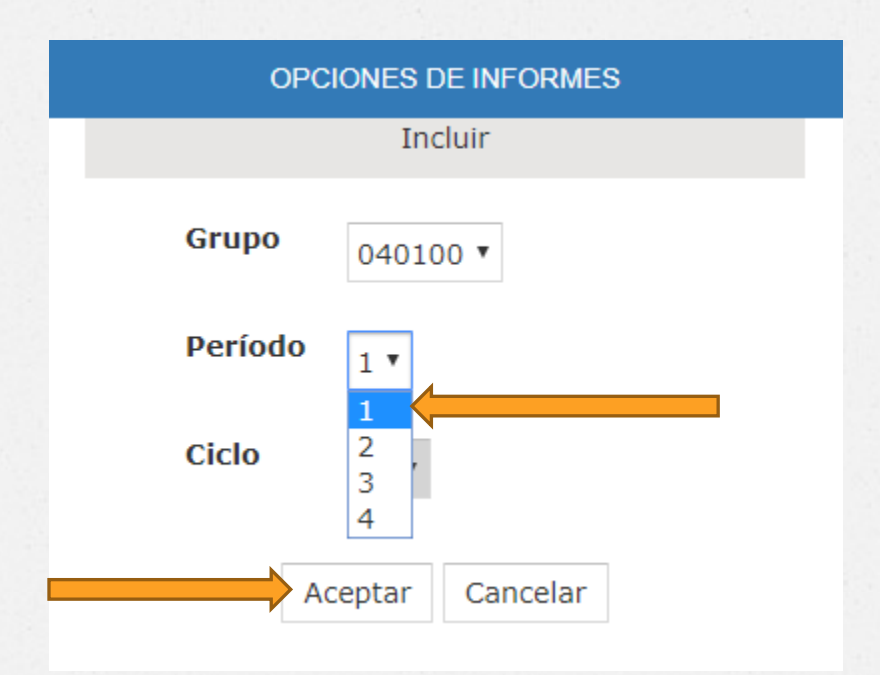

Si le aparece el siguiente aviso, Favor consulte la plataforma de Costos y envíe los soportes respectivos al correo de la Administración para registrarlos.

#### Confirmación El estudiante . FULANITO PEREZ no tiene permiso para visualizar el boletín en el período x en el grupo ococoo del ciclo 00. Para mayor información comuniquese con la Institución Educativa.

Cerrar

# De lo contrario, podrá Visualizar el informe en otra pestaña e imprimirlo.

|                                                                            |                                                                       |                                                                    | 1/                                                                            | 2                                                                         |                                                            |                  |                   |         |        |   |
|----------------------------------------------------------------------------|-----------------------------------------------------------------------|--------------------------------------------------------------------|-------------------------------------------------------------------------------|---------------------------------------------------------------------------|------------------------------------------------------------|------------------|-------------------|---------|--------|---|
|                                                                            |                                                                       |                                                                    |                                                                               |                                                                           |                                                            |                  |                   |         |        |   |
|                                                                            | С<br>Кт. 9.                                                           | OLEGIO S<br>3 Autopista Norte,<br>E-ma<br>Insc<br>NIT : 860.014.82 | SAN JO<br>Vereda Yerba<br>til: colsanjosed<br>ripción S. E. :<br>6 – 8 DANE : | SE DE<br>buena, Chía (e<br>ecalasanz@yah<br>Enero 12 de :<br>425175000365 | CALASA<br>Cund.) Telefax<br>00.es<br>2018<br>ICFES : 11535 | NZ<br>:: 8650524 |                   |         |        |   |
| Estudiante: FULANITO PERE                                                  | 2                                                                     |                                                                    |                                                                               | Especial                                                                  | idad:                                                      |                  |                   |         |        |   |
| Puesto 9 Matricula XXXXX                                                   | Grupo 000000                                                          |                                                                    |                                                                               | Informe                                                                   | 1/2020                                                     | Fee              | ha 04 de mayo d   | le 2020 |        |   |
| ÁREA / ASIGNATUR/                                                          |                                                                       |                                                                    | PRO                                                                           | CESOS                                                                     |                                                            |                  |                   |         | FALTAS |   |
|                                                                            | CONCEPTU                                                              | AL PROCEDIMENTAL                                                   | ACTITUDINAL                                                                   | PRUEBA                                                                    | TRIMESTRAL 10%                                             | AUTOEVALUACI     | O DESEMPEÑO       | NOTA    |        |   |
| CIENCIAS NATURALES Y EDUCA<br>AMBIENTAL                                    | CIÓN 4.1                                                              | 5.0                                                                | 4.5                                                                           | 4.5                                                                       | 4.5                                                        | 4.7              | D. ALTO           | 4.5     | 0 0    |   |
| Docente: GARCIA VALBUENA                                                   | MARTHA ELENA                                                          |                                                                    |                                                                               |                                                                           |                                                            |                  |                   |         |        |   |
| D. ALTO<br>D. SUPERIOR<br>D. ALTO                                          | C. IDENTIFICA LA CÉLU<br>P. INDICA LAS DIFEREI<br>A. ASUME UNA ACTITU | JLA Y SUS PRINCIPA<br>NCIAS ENTRE CÉLUL<br>ID RESPONSABLE FR       | LES ORGANELO:<br>A PROCARIOTA                                                 | S<br>Y EUCARIOTA<br>NA IMPLEMENTA                                         | CIÓN DE LOS REC                                            | CURSOS NATUR     | RALES             |         |        |   |
| MATEMÁTICAS                                                                |                                                                       |                                                                    |                                                                               |                                                                           |                                                            |                  | D. ALTO           | 41      | 0 0    |   |
| Docente: DELGADO GUZMAN                                                    | MAIRA LINETH                                                          |                                                                    |                                                                               |                                                                           |                                                            |                  |                   |         |        |   |
| Aritmática                                                                 | 4.6                                                                   | 4.2                                                                | 2.6                                                                           | 4.2                                                                       | 4.2                                                        | 4.2              | D ALTO            | 4.2     | 0 0    |   |
| Docente: DELGADO GUZMAN                                                    | MAIRA LINETH                                                          | 4.2                                                                | 3.0                                                                           | 4.2                                                                       | 4.2                                                        | 4.0              | D. ALTO           | 4.2     | 0 0    |   |
| D. ALTO                                                                    | C. ESTABLECE LAS RE                                                   | LACIONES ENTRE M                                                   | ÚLTIPLOS, DIVIS                                                               | ORES Y EL MCM                                                             | Y EL MCD PARA                                              | LA SOLUCIÓN D    | DE EJERCICIOS     |         |        |   |
| D. ALTO                                                                    | MATEMATICOS<br>P. REPRESENTA SOLU<br>DURANTE EL TRIMEST               | CIONES DE SITUACI<br>RE                                            | ONES PROBLEM                                                                  | A RELACIONADO                                                             | S CON LOS CON                                              | CEPTOS MATER     | MÁTICOS UTILIZAD  | OOS     |        |   |
| D. BÁSICO                                                                  | A. MUESTRA INTERÉS                                                    | PARTICIPANDO ACT                                                   | IVAMENTE EN EL                                                                | DESARROLLO                                                                | DE LAS ACTIVIDAD                                           | DES PLANTEAD     | AS POR EL DOCE    | NTE     |        |   |
| Geometría y Estadística                                                    | 4.2                                                                   | 2.5                                                                | 4.0                                                                           | 4.2                                                                       | 4.2                                                        | 4.3              | D. BASICO         | 3.8     | 0 0    |   |
| Docente: DELGADO GUZMAN                                                    | MAIRA LINETH                                                          | TADOS OUE SE HAN                                                   | GRAFICADO EN                                                                  | LLOS DIAGRAM                                                              | SESTADISTICOS                                              | Y LAS TABLAS     | DE ERECLIENCIA    |         |        |   |
| D. BAJO                                                                    | LLEGANDO A UNA COM<br>P. SIGUE DIFERENTES                             | ALGORITMOS PARA                                                    | SOLUCIÓN DEL                                                                  | EJERCICIO<br>DLUCIÓN DE UN                                                | A SITUACIÓN PRO                                            | BLEMA PLANT      | EADA EN EL CONT   | EXTO    |        |   |
| D BÁSICO                                                                   | MATEMÁTICO<br>A MUESTRA INTERÉS                                       | PARTICIPANDO ACT                                                   | VAMENTE EN EL                                                                 | DESARROLLO                                                                | DE LAS ACTIVIDA                                            | DES PLANTEAD     | AS POR EL DOCE    | NTE     |        |   |
| EDUCACION RELIGIOSA                                                        | A 4                                                                   | 4.5                                                                | 5.0                                                                           | 4.0                                                                       | 4.0                                                        | 5.0              | D ALTO            | 4.4     | 0.0    |   |
| Docente: AREVALO GARZON                                                    |                                                                       | 4.0                                                                | 0.0                                                                           | 4.0                                                                       | 4.0                                                        | 0.0              | 0.7210            | 4.4     | 0 0    |   |
| D. ALTO<br>D. ALTO                                                         | C. COMPARA LOS ACO<br>P. BUSCA SIMILITUDES                            | NTECIMIENTOS VIVI                                                  | DOS DURANTE L                                                                 | A CUARESMA Y                                                              | LA SEMANA SANT                                             | TA CON HECHO     | S DE SU PROPIA VI |         |        |   |
| D. SUPERIOR                                                                | A. PROPONE LA PARTI                                                   | CIPACIÓN PROPIA Y                                                  | DE SUS COMPA                                                                  | NEROS EN LAS                                                              | ACTIVIDADES EN                                             | QUE CELEBRAN     | IOS LA VIDA Y OB  | RA DE   |        |   |
| ETICA, CONVIVENCIA Y PAZ                                                   | 5.0                                                                   | 43                                                                 | 5.0                                                                           | 50                                                                        | 50                                                         | 5.0              | D. SUPERIOR       | 4.8     | 0 0    | _ |
| Docente: QUECAN GARCIA C                                                   | LAUDIA MARCELA                                                        | 14.65                                                              | 0.0                                                                           | 0.0                                                                       | 0.0                                                        | 0.0              |                   | 4.0     |        |   |
| D. SUPERIOR                                                                | C. JERARQUIZA LOS D                                                   | FERENTES VALORE                                                    | S ÉTICOS DEL C                                                                | UIDADO DE SI, D                                                           | EL OTRO Y DE LA                                            | VIDA             |                   |         |        |   |
| D. ALTO                                                                    | P. INTERPRETA DE BU<br>PRESENTAR EN FL DE                             | ENA MANERA EL MA<br>SARROLLO DE LAS O                              | NEJO DE LAS EN<br>CLASES                                                      | OCIONES AL SO                                                             | LUCIONAR DIFER                                             | RENTES PROBL     | EMÁTICAS QUE PL   | JEDEN   |        |   |
| D. SUPERIOR                                                                | A. REFLEXIONA SOBRI<br>CON LAS DEMÁS PERS                             | E LA IMPORTANCIA E<br>SONAS                                        | EL RECONOCIM                                                                  | IENTO DEL CON                                                             | TEXTO Y DE LO IN                                           | IPORTANTE QU     | JE ES RELACIONA   | RNOS    |        |   |
|                                                                            |                                                                       |                                                                    | 4.0                                                                           | 4.0                                                                       | 4.0                                                        | 4.0              | D ALTO            | 4.1     | 0 0    |   |
| CIENCIAS SOCIALES (HISTORIA,<br>GEOGRAFÍA, CONSTITUCIÓN PO<br>DEMOCRACIA.) | LÍTICA Y 3.4                                                          | 4.1                                                                | 4.0                                                                           | 4.0                                                                       | 4.0                                                        | 4.0              | 0.74.10           |         |        |   |

### Para salir del aplicativo, de click en el botón "Cerrar Sesión" del Panel inicial.

| Ma | aureooo Pa                  | nel Estudiante                                                                                                    |                                 | r in the second second |
|----|-----------------------------|----------------------------------------------------------------------------------------------------|---------------------------------|----------------------------------------------------------------------------------------------------|
|    |                             | COLEGIO SAN JOSE DE CA<br>MUNICIPIO DE CHIA<br>Estudiante: FULANITO PEREZ<br>Matrícula: XXXXXX - Grupo: 0<br>425175000365 - 20 | 1LASANZ                         |                                                                                                    |
|    | Seguimiento<br>Inasistencia | Boletín<br>Distribución de tiempo                                                                                              | Hoja de vida<br>Diario de campo | Manuales                                                                                                    |
|    | Cambio de año               | Mensajes Master20                                                                                                    | Cerrar sesión                   |                                                                                                    |
|    |                             |                                                                                                    |                                 |                                                                                                    |

### Recuerde...

- Para ingresar al aplicativo debe digitar en el Usuario el numero de documento del Estudiante sin puntos (,) ni comas (,).
- En caso de que No tenga permiso para visualizar el informe, es necesario que consulte la Plataforma de "Costos Educativos" y enviar un correo a la Administración con el soporte respectivo para el registro. (Revise el instructivo para ingresar a este).
- Si el informe presenta inconsistencias en las notas, favor comunicarse con el docente encargado quien deberá solicitar la corrección en el sistema.
- Cualquier inquietud adicional, no dude en contactarnos.